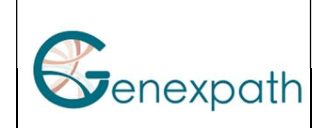

## **RT-MIS Software**

## **1** ENGLISH

Genexpath assigns administrator rights to the first user created.

If you are the administrator of the center, you will be able to create new users with the following procedure. If not, please contact your administrator.

To add users or change rights, log in to the user area, click on "Project users" in the menu on the left:

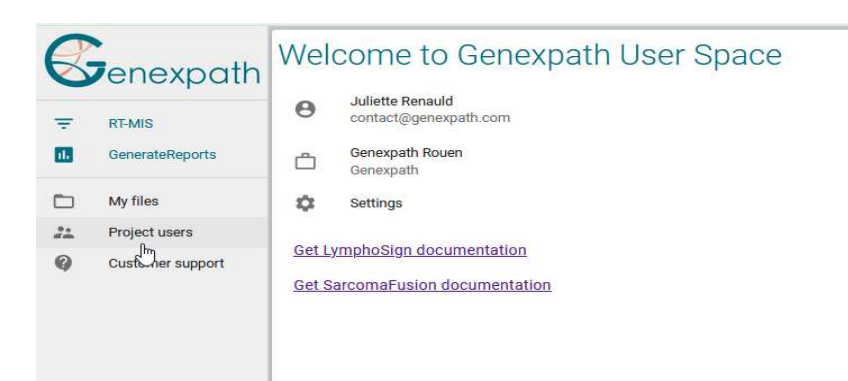

Then, click on the icon at the top right of the screen to add users:

| Project users            |                  | + <u>•</u><br>Im          |  |
|--------------------------|------------------|---------------------------|--|
| Email                    | Last name        | Action Nouvel utilisateur |  |
| L jrenauld@genexpath.com | Renauld Juliette | / 🖬                       |  |

Fill in the user data:

- E-mail address
- First name
- Last Name

Then check the permissions you want to assign to this user:

| User data   | User permissions         |
|-------------|--------------------------|
|             | User space               |
| Eirstnamet  | Project users management |
| First name* | RT-MIS                   |
| Last name*  | RT-MIS access            |
|             | GenerateReports          |
|             | GenerateReports access   |
|             | Add run                  |

- "Project user management": the persons will be able to create users themselves.

- "RT-MIS access" : the person will only be able to access the RT-MIS home page

Don't forget to validate at the bottom right of the screen. When you validate, the person receives an email to create a password.

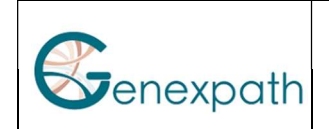

## 2 FRANCAIS

Genexpath attribue des droits d'administrateur au premier utilisateur créé.

Si vous êtes l'administrateur du centre, vous pourrez créer de nouveaux utilisateurs avec la procédure suivante. Sinon, veuillez contacter votre administrateur.

Pour ajouter des utilisateurs ou modifier les droits, connectez-vous à l'espace utilisateur et cliquez sur « Utilisateurs du projet » dans le menu à gauche :

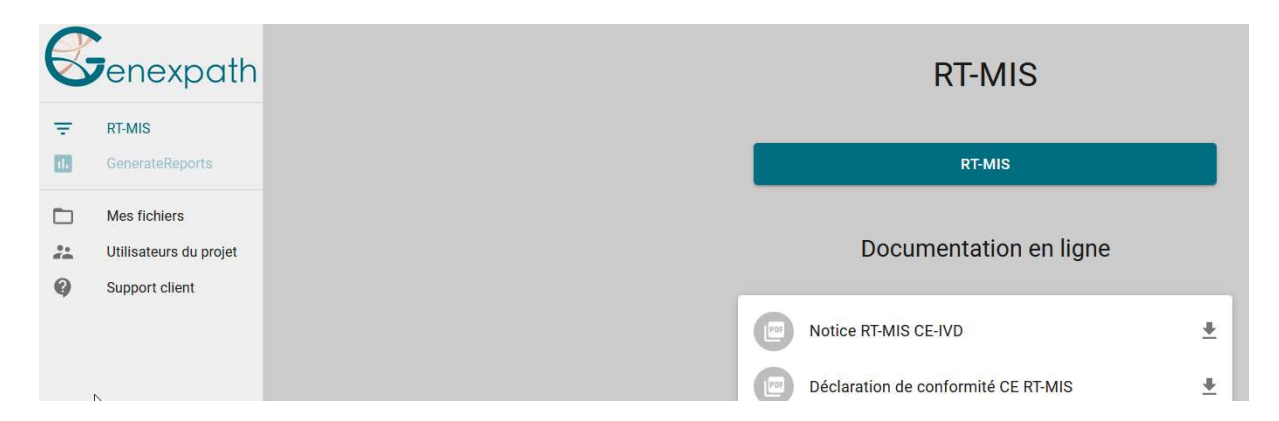

Ensuite, cliquez sur l'icône en haut à droite de l'écran pour ajouter des utilisateurs :

| Utilisateurs du projets |                  | 15                        |
|-------------------------|------------------|---------------------------|
| Adresse mail 🔻 🛧        | Nom Prénom       | Action Nouvel utilisateur |
| L contact@genexpath.com | Renauld Juliette | / 🖬                       |

Remplissez les données de l'utilisateur :

- Adresse mail
- Prénom
- Nom

Puis cochez les permissions que vous souhaitez assigner à cet utilisateur :

| × Nouvel utilisateur     |                                       |
|--------------------------|---------------------------------------|
| Données de l'utilisateur | Permissions                           |
| - Adresse mail*          | Espace utilisateur                    |
| Prénom *                 | Gestion des utilisateurs du projet    |
| Nom*                     | Accès à l'application RT-MIS          |
|                          | GenerateReports                       |
|                          | Accès à l'application GenerateReports |
|                          |                                       |

- « Gestion des utilisateurs du projet » : la personne sera capable de créer elle-même des utilisateurs.

- « Accès à l'application RT-MIS » : la personne pourra seulement accéder à l'accueil de RT-MIS

N'oubliez pas de valider en bas à droite de l'écran.

Lorsque vous validez, la personne reçoit un Email pour créer son mot de passe.